# Introdução ao IDE do Eclipse

Miguel Goulão

Departamento de Informática FCT UNL (uso reservado © )

# Comece por fazer download do Eclipse, se ainda não o tem instalado

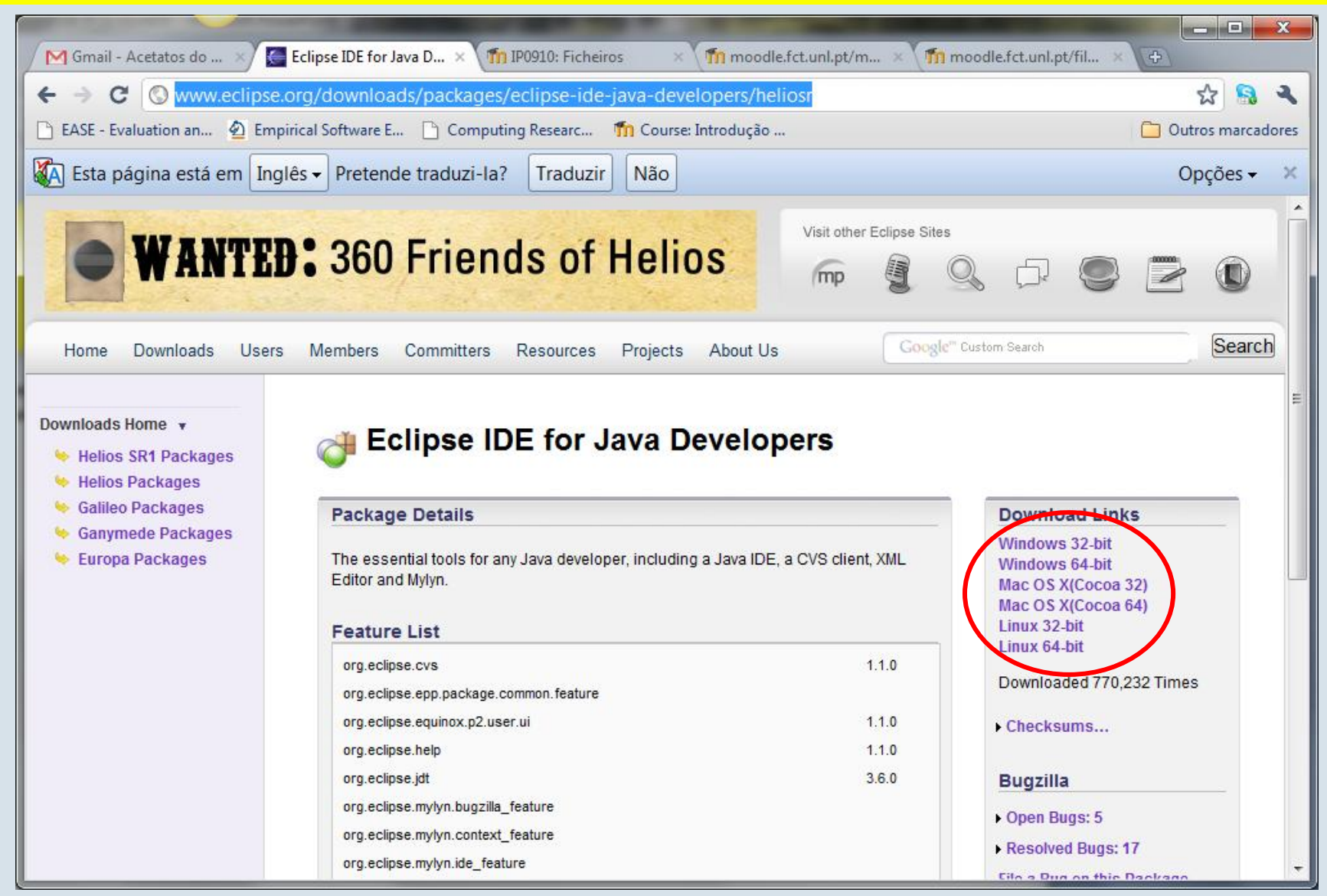

### Descompacte o arquivo para uma pasta apropriada Para executar, seleccione a aplicação assinalada

|                                                                        | E and                                   | -                | C                  | _ 🗆 🗾 📈 |
|------------------------------------------------------------------------|-----------------------------------------|------------------|--------------------|---------|
| 📀 🗢 🕨 « Program                                                        | Files + eclipse-SDK-3.6.1-win32 + eclip | se ▶ 🚽 🐓 Se      | earch eclipse      | Q       |
| Organize 👻 Include in library 👻 Share with 👻 Burn New folder 🛛 🔠 👻 🗍 🔞 |                                         |                  |                    |         |
| 🔆 Favorites                                                            | Name                                    | Date modified    | Туре               | Size    |
| 🧮 Desktop                                                              | 퉬 configuration                         | 04-11-2010 10:50 | File folder        |         |
| 🐌 Downloads                                                            | 퉬 dropins                               | 09-09-2010 11:53 | File folder        |         |
| 📃 Recent Places                                                        | 퉬 features                              | 09-09-2010 11:52 | File folder        |         |
| 🍺 Dropbox                                                              | \mu p2                                  | 09-09-2010 11:51 | File folder        |         |
|                                                                        | 퉬 plugins                               | 09-09-2010 11:53 | File folder        |         |
| 🥃 Libraries                                                            | 🌗 readme                                | 09-09-2010 11:53 | File folder        |         |
| Documents                                                              | .eclipseproduct                         | 29-07-2010 11:37 | ECLIPSEPRODUCT     | 1 KB    |
| 👌 Music                                                                | i artifacts                             | 09-09-2010 11:53 | XML Document       | 91 KB   |
| Pictures                                                               | 😂 eclipse                               | 10-08-2010 17:48 | Application        | 52 KB   |
| 🛃 Videos                                                               | 😰 eclipse                               | 09-09-2010 11:53 | Configuration sett | 1 KB    |
|                                                                        | 💷 eclipsec                              | 10-08-2010 17:48 | Application        | 24 KB   |
| 🖳 Computer                                                             | 🥺 epl-v10                               | 25-02-2005 18:53 | Chrome HTML Do     | 17 KB   |
| 🚢 Local Disk (C:)                                                      | 🥺 notice                                | 27-04-2010 16:23 | Chrome HTML Do     | 9 KB    |
| 👝 Local Disk (D:)                                                      |                                         |                  |                    |         |
| 🏭 DVD RW Drive (E:) qı                                                 |                                         |                  |                    |         |
| 🗣 Network                                                              |                                         |                  |                    |         |
| 13 items                                                               |                                         |                  |                    |         |

# Escolha a sua pasta de trabalho

 A pasta de trabalho (workspace) é a pasta onde vai guardar todos os seus trabalhos de programação, daqui em diante

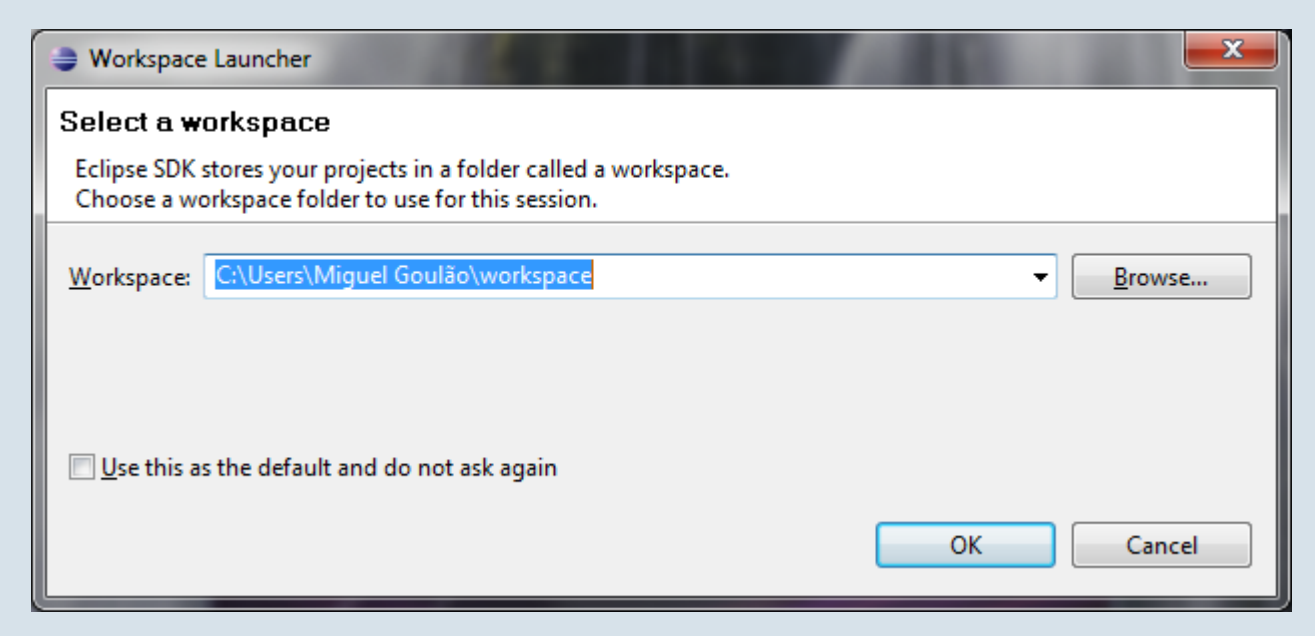

### O ambiente de trabalho

- Para criar um novo projecto java, escolha:
  - File->New->Java Project

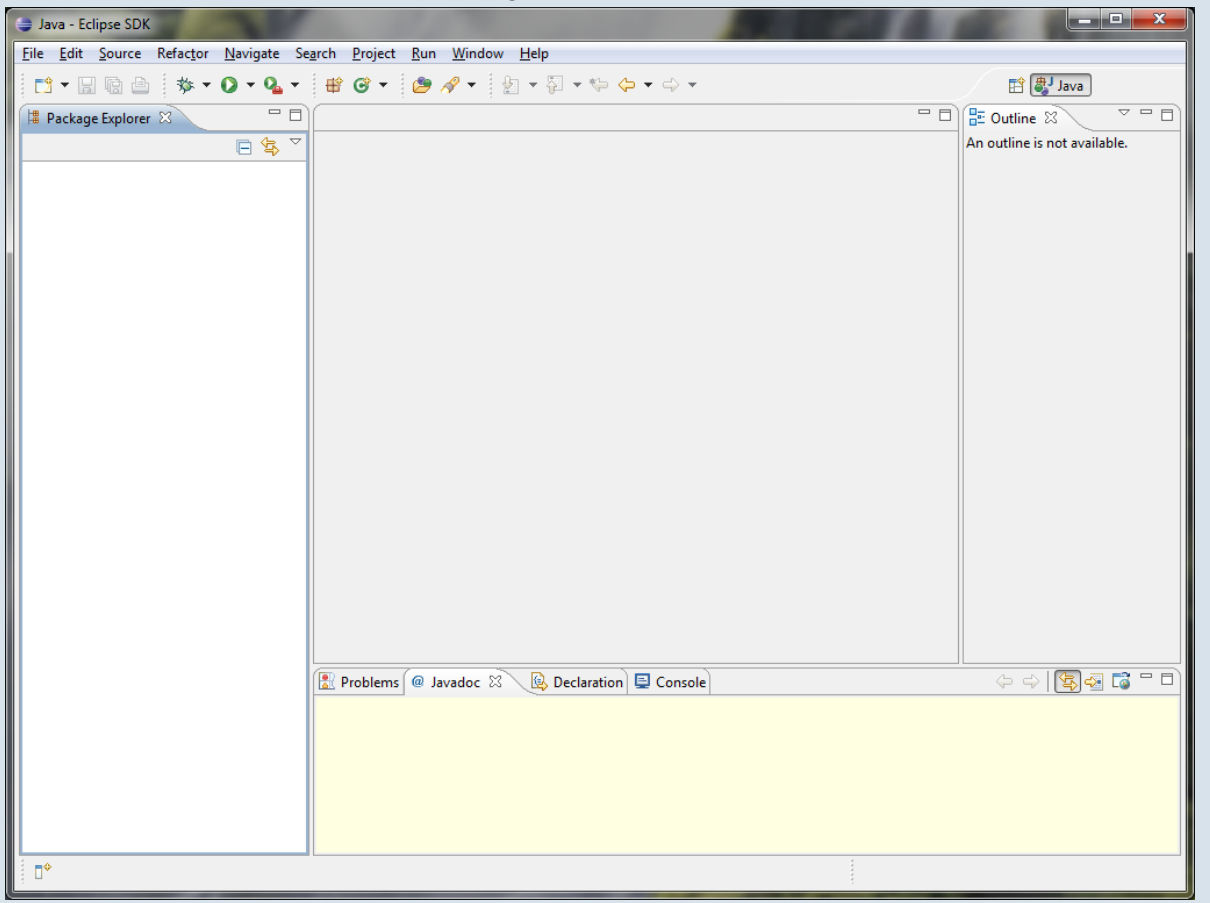

# Configure o seu projecto

| Nome                                                                | 🗢 New Java Project                                                                                                    |  |  |
|---------------------------------------------------------------------|----------------------------------------------------------------------------------------------------|--|--|
|                                                                     | Create a Java Project<br>Create a Java project in the workspace or in an external location.                                                                                                    |  |  |
| Localização ————————————————————————————————————                    | Project name:       HelloWorld         Image: C:\Users\Miguel Goulão\workspace\HelloWorld       Browse                                                                                                    |  |  |
| Ambiente de execução                                                | JRE <ul> <li>● Use an execution environment JRE:</li> <li>□ JavaSE-1.6</li> <li>● Use a project specific JRE:</li> <li>□ jre6</li> <li>▼</li> <li>● Use def<u>a</u>ult JRE (currently 'jre6')</li> <li>Configure JREs</li> </ul>       |  |  |
| Ficheiros com código<br>fonte separados dos ficheiros<br>compilados | Project layout          Use project folder as root for sources and class files         Image: Configure default         Working sets         Image: Add project to working sets         Working sets:         Image: Configure default |  |  |
| Quando tudo estiver ok, ———<br>prossiga!                            | ( <u>Back</u> <u>Next</u> > <u>Finish</u> Cancel                                                                                                    |  |  |

# O projecto começa por estar vazio

- Seleccione a pasta src e faça:
  - new->class

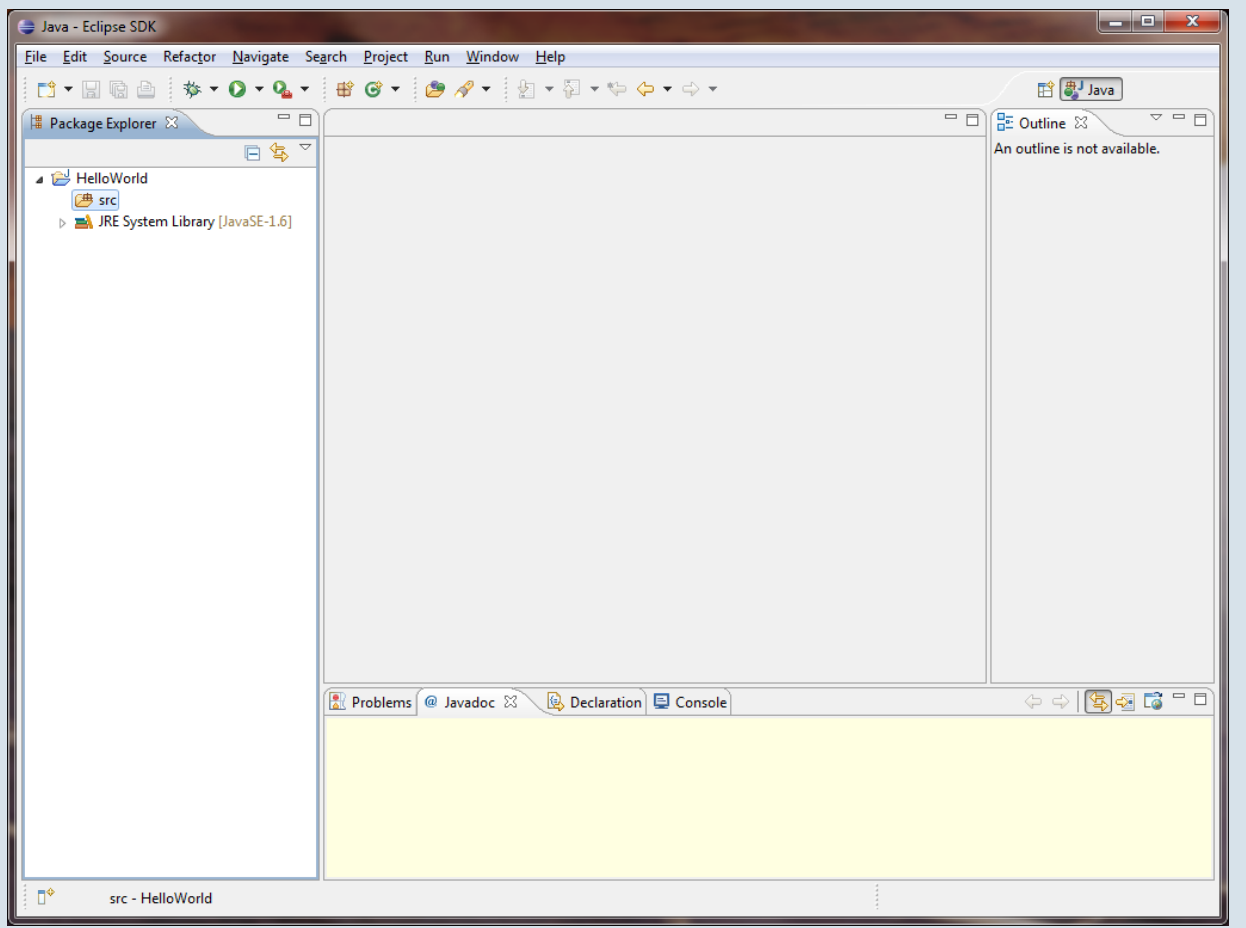

Departamento de Informática FCT UNL (uso reservado © )

# Configure a criação da classe

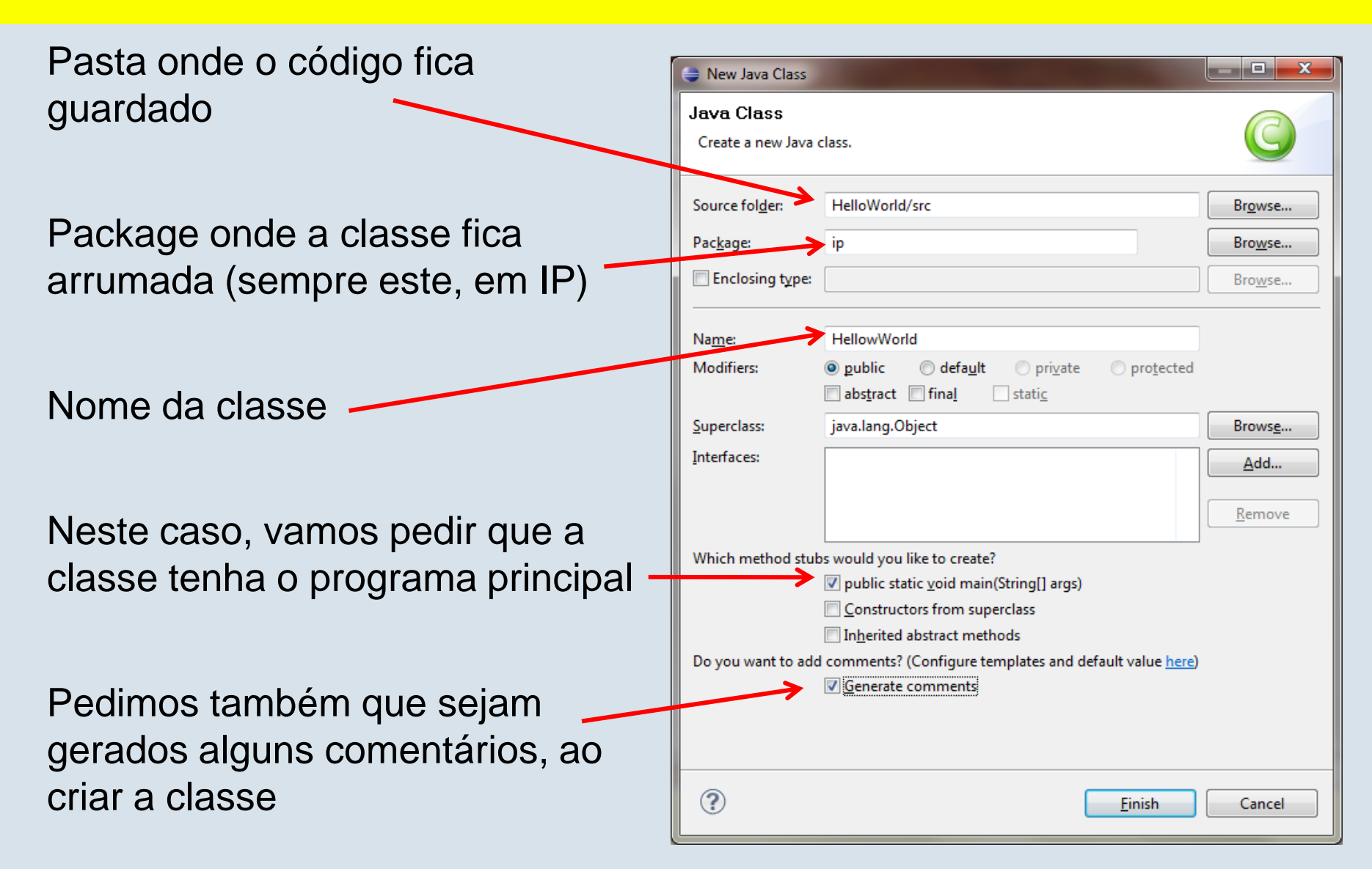

### Inspeccione a classe e complete o comentário geral

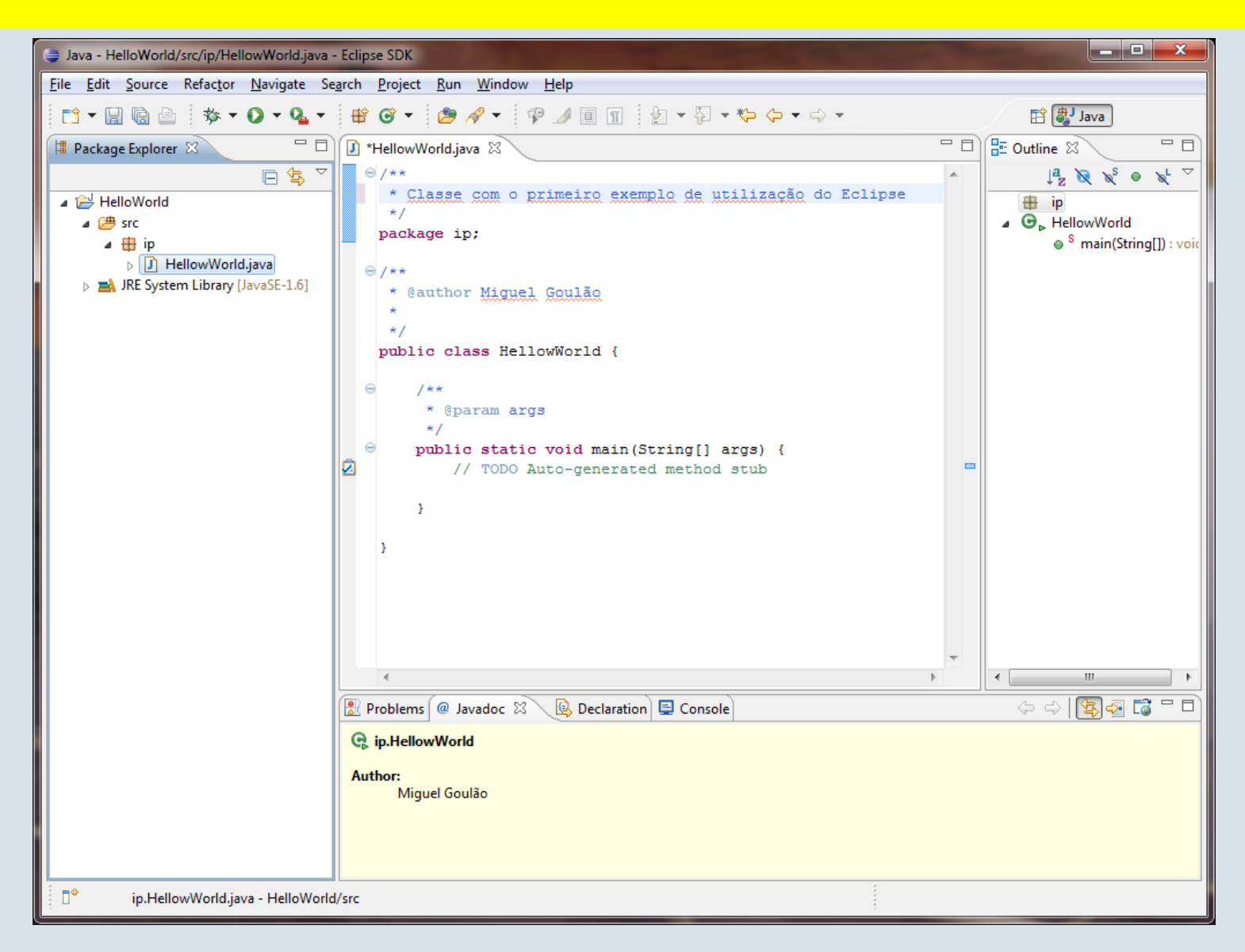

Departamento de Informática FCT UNL (uso reservado © )

Sucesso! 🙂

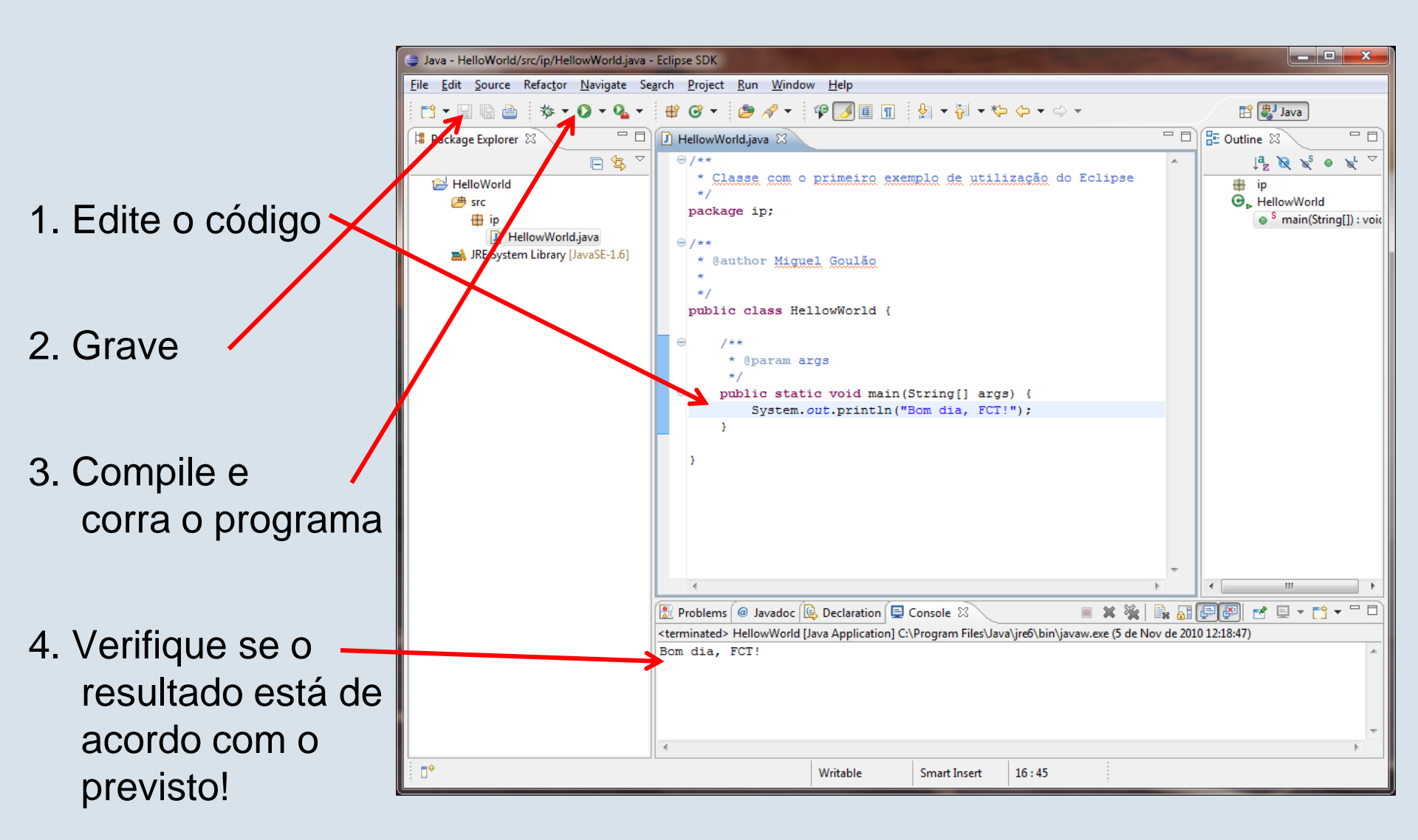